# МЕТОДИЧЕСКИЕ РЕКОМЕНДАЦИИ ПО РАБОТЕ В МОДУЛЕ «ДОПОЛНИТЕЛЬНОЕ ОБРАЗОВАНИЕ ДЕТЕЙ» ГИС СО «АСУ РСО» (сокращенно – ДОД АСУ РСО)

Автор:

Серокурова Л.В., методист ЦПО Самарской области

# НАЧАЛО РАБОТЫ В ДОД АСУ РСО.

## КРАТКИЙ ПОРЯДОК ДЕЙСТВИЙ:

## 1) ПОЛУЧЕНИЕ ЛОГИНА И ПАРОЛЯ ДЛЯ ВХОДА В ДОД АСУ РСО.

Логин и пароль для входа в ДОД АСУ РСО выдаются ЦПО Самарской области на основании заявки организации.

Адрес для входа: https://asurso.ru.

Нажмите "войти" в строке: "Ученикам до 14 лет можно войти через логин и пароль, выданные в школе".

| Через ГОСУСЛУГИ      |                  |  |  |  |
|----------------------|------------------|--|--|--|
|                      | или —            |  |  |  |
| Вход через л         | погин и пароль   |  |  |  |
| Организация          | Орган управления |  |  |  |
| Выберите организацию | v                |  |  |  |
| admin                |                  |  |  |  |
|                      | 0                |  |  |  |
| Оставаться в системе | Забыли паро      |  |  |  |

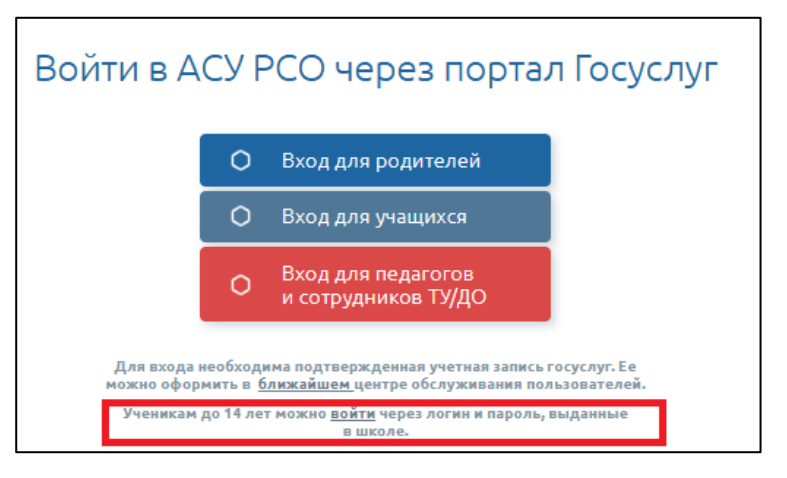

На вкладке **«Организация»** выберите организацию (для этого начните вводить ключевые слова из краткого наименования организации, будет предложен список похожих организаций, из которого выберите необходимую организацию), введите логин и пароль.

После того, как пользователь впервые войдёт в систему, будет запущен «Мастер ввода данных».

**!!!** <u>Первоначально выданные логин **admin** и пароль</u> <u>предназначены исключительно для прохождения</u> <u>«Мастера ввода данных»</u>. После завершения «Мастера ввода данных» входить в систему каждому сотруднику необходимо с личными учётными данными.

# 2) ИНСТРУКЦИИ ПО РАБОТЕ В ДОД АСУ РСО.

Инструкции размещены на сайте ЦПО Самарской области: <u>https://cposo.ru/modul-dod-asu-rso</u> в разделе «Основные документы» (или войдите на сайт <u>https://cposo.ru</u> – Направления деятельности – ГИС АСУ РСО – Модуль ДОД АСУ РСО – Основные документы).

#### На начальном этапе потребуются следующие инструкции:

- > Мастер ввода данных. Видеоинструкция.
- > Добавление, увольнение, удаление сотрудников (Методические рекомендации).
- Способы зачисления на программы ДОД (Методические рекомендации).

#### Полное описание возможностей работы в ДОД АСУ РСО изложены в документе:

Руководство пользователя модуля ДОД АСУ РСО.

#### Инструкции по переходу на новый учебный год содержатся в документах:

- ▶ Переход на новый учебный год. Видеоинструкция.
- > Переход на новый учебный год. Инструкция.

Инструкция по работе в АСУ РСО также размещена в самой системе и станет доступна после прохождения «Мастера ввода данных». Для её открытия необходимо нажать на знак вопроса ? в правом верхнем углу окна системы.

## 3) ПРОХОЖДЕНИЕ «МАСТЕРА ВВОДА ДАННЫХ».

Необходимо ознакомиться с видеоинструкцией «Мастер ввода данных» и проделать все шаги с учётом нижеописанных разъяснений (дополнений).

**ВАЖНО!** На 1-ом шаге «Мастера ввода данных» необходимо правильно выбрать из раскрывающегося списка требуемый учебный год, т.к. после перехода на следующий шаг исправить ситуацию будет уже невозможно.

| Мастер ввода данных -> Шаг 1. Создание уче                            | бного го | да   |    |    |    |    |    |   |
|-----------------------------------------------------------------------|----------|------|----|----|----|----|----|---|
| 1.Создание года 2.Сотрудники 3.Предметы 4.Нагрузка 5.Преподавание 6.3 | вершение |      |    |    |    |    |    |   |
| 😃 Выход                                                               |          |      |    |    |    |    |    |   |
|                                                                       |          |      |    |    |    |    |    |   |
| Учебный год                                                           | 2020/    | 2021 |    |    |    |    |    | • |
| Выходные дни                                                          | Пн       | Вт   | Ср | Чт | Πτ | C6 | Bc |   |
|                                                                       |          |      |    | U  |    |    | 2  |   |

На этапе прохождения «Мастера ввода данных» не обязательно вносить всех сотрудников. Достаточно внести одного педагога (чтобы привязать к нему предмет) и одного администратора ACУ <u>PCO</u> (добавьте этих двух сотрудников вручную).

В дальнейшем (после прохождения всех шагов «Мастера ввода данных») СОТРУДНИКОВ НЕОБХОДИМО ВВЕСТИ В СИСТЕМУ ЧЕРЕЗ МЕНЮ УПРАВЛЕНИЕ – СОТРУДНИКИ (см. Инструкцию «Добавление, увольнение, удаление сотрудников»), и каждому сотруднику выдать личные логин и пароль для входа в систему (сделать это может сотрудник с ролью в системе «Администратор»).

После прохождения Мастера в системе могут работать одновременно несколько сотрудников, поэтому присвойте роль «Администратор» сразу нескольким сотрудникам, чтобы быстрее внести необходимые сведения в систему (роль указывается (выбирается) в карточке сотрудника).

!!! Для работы с карточками сотрудников необходимо войти в систему через защищённый канал связи.

# ВАЖНО! Пользователя admin не следует переименовывать и закреплять за кем-либо из сотрудников.

В целях безопасности после завершения «Мастера ввода данных» пароль у admin необходимо сменить.

### 4) ЗАПОЛНЕНИЕ КАРТОЧКИ ОРГАНИЗАЦИИ В МЕНЮ «УПРАВЛЕНИЕ» – «КАРТОЧКА ОО».

Особое внимание обратить на заполнение: ОГРН ИНН Юридический адрес (полностью – индекс, область, муниципальный район (при наличии), населённый пункт (город, село и т.д.), улица, дом) Почтовый адрес (полностью – индекс, область, муниципальный район (при наличии), населённый пункт (город, село и т.д.), улица, дом) Телефон (формат 8462001519) Электронный адрес Веб-сайт Директор (ФИО) См. также документ «Рекомендации к заполнению карточки организации в АСУ РСО» (размещён на сайте ЦПО Самарской области: <u>https://cposo.ru/modul-dod-asu-rso).</u>

| Управление | Планирование      | Обучение               | Расписание   | Журнал      | Отчеты    | Ресурсы     | Аттестация |
|------------|-------------------|------------------------|--------------|-------------|-----------|-------------|------------|
| 🔶 Карто    | очка образов      | вательной              | й организа   | ции         |           |             |            |
| 😫 Coxpan   | ить 🗘 Восста      | новить 🛱               | Опубликовать | ь в Навигат | ope       |             |            |
| Основн     | ая информаци      | я                      |              |             |           |             |            |
| Б          | ид организацион   | ю-правовой<br>формы ОО | Муниципа     | альная обр  | азователь | ная органи: | зация      |
| Прав       | овой статус согла | сно ФЗ № 83            | Бюджетна     | ая организ  | ация      |             |            |
|            |                   | Тип ОО                 | Дополнит     | гельное обр | разование | детей       |            |

В дальнейшем (после внесения всех педагогов в меню Управление – Сотрудники) карточку организации необходимо опубликовать в «Навигаторе дополнительного образования детей Самарской области» (Навигатор)<sup>1</sup>. Для этого надо нажать на кнопку «Опубликовать в Навигаторе»:

Статус рассмотрения заявки необходимо отслеживать в разделе «Публикация в Навигаторе» карточки ОО.

| Публикация в Навигаторе |                                                                                                    | ^   |
|-------------------------|----------------------------------------------------------------------------------------------------|-----|
| Статус                  | Опубликовано                                                                                          |     |
| Дата публикации         | 28.07.21 13:58                                                                                        |     |
| Доп. информация         | Ваша заявка на публикацию данных о поставщике одобрена. Просмотреть их можно на главной странице НДО. |     |
|                         |                                                                                                    | 11. |

При каждом внесении в АСУ РСО изменений в карточку организации, необходимо заново отправлять карточку на публикацию в Навигаторе, чтобы изменения отразились в Навигаторе.

### 5) ПРОВЕРКА ПРАВИЛЬНОСТИ ЗАПОЛНЕНИЯ СЛЕДУЮЩИХ РАЗДЕЛОВ:

**a)** В разделе **Планирование**–>**Учебный год и периоды** проверьте и, <u>при необходимости</u>, измените, тип учебного периода и границы учебных периодов, а также сведения о каникулах (если в учебном плане предусмотрены каникулы) и выходных днях.

Примечание. Чтобы можно было учитывать в ДОД АСУ РСО реализацию программ в течение всего учебного года, следует установить тип учебного периода «Год».

| • | Э Учебны    | й год и периоды/ | /Типы учеб | іны | спе        | рио | дов | :     |            |      |      |   |    |    |
|---|-------------|------------------|------------|-----|------------|-----|-----|-------|------------|------|------|---|----|----|
|   | 😫 Сохранить | С Восстановить   |            |     |            |     |     |       |            |      |      |   |    |    |
|   |             | Тип периода      |            |     |            |     | 06ц | 4e06j | азов       | ател | ьный | i |    |    |
|   |             |                  |            | 1   | 2          | 3   | 4   | 5     | 6          | 7    | 8    | 9 | 10 | 11 |
|   | четверть    |                  |            | 0   | $\bigcirc$ | 0   | 0   | 0     | $\bigcirc$ | 0    | 0    | 0 | 0  | 0  |
|   | триместр    |                  |            | 0   | 0          | 0   | 0   | 0     | 0          | 0    | 0    | 0 | 0  | 0  |
|   | полугодие   |                  |            | 0   | $\bigcirc$ | 0   | 0   | 0     | 0          | 0    | 0    | 0 | 0  | 0  |
| I | Год         |                  |            | ۲   | ۲          | ۲   | ۲   | ۲     | ۲          | ۲    | ۲    | ۲ | ۲  | ۲  |

**б)** В разделе Планирование–>Направления проверьте и, <u>при необходимости</u>, отметьте недостающие годы обучения.

**в)** В разделе **Планирование**—>Нагрузка проверьте и, <u>при необходимости</u>, измените (добавьте) предельно допустимую нагрузку. Нагрузка должна быть указана для всех годов обучения, которые будут задействованы при реализации программ (т.е. если организация реализует программы с максимальной продолжительностью обучения 3 года, то максимальная нагрузка должна быть указана для 1, 2, 3 годов обучения).

<sup>&</sup>lt;sup>1</sup> «Навигатор дополнительного образования детей Самарской области» (Навигатор) – интернет-ресурс, содержащий реестр организаций, предоставляющих услуги дополнительного образования детей на территории Самарской области, и программ дополнительного образования. Предназначен для поиска и ознакомления с реализуемыми программами дополнительного образования, а также для записи на программы.

### 6) ВНЕСЕНИЕ ПРОГРАММ ДОПОЛНИТЕЛЬНОГО ОБРАЗОВАНИЯ ДЕТЕЙ.

#### Программы вносятся в меню Обучение – Программы доп. образования.

Карточка программы заполняется в полном объёме (помимо полей, отмеченных звёздочкой \*, обязательно указать краткое описание, возрастной диапазон, адрес реализации программы, даже если он совпадает с адресом места нахождения организации).

Один и тот же обучающийся может быть зачислен на разные программы доп. образования.

В дальнейшем (<u>после создания</u> объединений в рамках программы – см. ниже п.7) программу необходимо опубликовать в «Навигаторе дополнительного образования детей Самарской области». Для этого надо нажать на кнопку «Опубликовать в Навигаторе» в отношении каждой программы:

| 📢 Программы дополните      | льного образования/Программа |
|----------------------------|------------------------------|
| К Сохранить С Восстановить | 😅 Опубликовать в Навигаторе  |
| Основная информация        |                              |
| Направленность программы*  | Художественная               |
| Вид деятельности*          | Прочее                       |

Статус рассмотрения заявки необходимо отслеживать в разделе «Публикация в Навигаторе» в карточке программы.

При каждом внесении изменений в карточку программы после её опубликования в Навигаторе, необходимо заново отправлять карточку на публикацию в Навигаторе (чтобы изменения отразились в Навигаторе).

## 7) СОЗДАНИЕ ОБЪЕДИНЕНИЙ В РАМКАХ ПРОГРАММЫ.

Объединения создаются в меню Обучение – Объединения.

Один и тот же обучающийся может быть зачислен только в одно объединение в рамках конкретной программы.

Объединение это группа детей, занимающихся вместе по одной программе дополнительного образования на одном году обучения.

В рамках каждой программы объединения создаются по каждому обучения (например, если году программа трёхлетняя, то будут задействованы 1, 2, 3 годы обучения; если программа однолетняя, то только 1 год обучения).

В каждом году обучения может быть несколько объединений (например: 1a, 16, 1в, ..., 2a, 26, 2в, ...; вместо a, б, в, ... можно указать другие идентификаторы объединений).

| Объединение        | 1 ¥ HΠ-1(a)                        | -               |
|--------------------|------------------------------------|-----------------|
| Программа          | Программа спортивной подготовки по | о виду спорта « |
| Руководитель       | Андреев Макар Семёнович            | ~               |
| Кабинет            | <нет элементов для выбора>         |                 |
| Кол-во учеников на | 20                                 |                 |
| 20.09.2020         |                                    |                 |
|                    | 🖹 Сохранить                        | Отмена          |
| Год обучения в     |                                    |                 |
| рамках программы   | Идентификатор<br>объединения       |                 |

### Наименование объединений в ДОД АСУ РСО формируется по следующему принципу:

[Год обучения] [Идентификатор объединения] [Краткое название программы] где:

год обучения - выбирается из раскрывающегося списка;

идентификатор объединения – вносится вручную в текстовое поле (<u>при необходимости</u>); краткое название программы – <u>присоединяется автоматически</u> после выбора программы (программа выбирается из раскрывающегося списка - в случае если организация внесла несколько программ). На рис. пример по созданию объединения в рамках Программы спортивной подготовки по виду спорта «Футбол» (краткое название программы: Футбол). В результате получим объединение с названием в АСУ РСО: 1 НП-1(а) Футбол.

## 8) ЗАЧИСЛЕНИЕ ОБУЧАЮЩИХСЯ В ОБЪЕДИНЕНИЯ.

Обучающиеся зачисляются в объединения посредством создания приказов на зачисление в меню Управление – Движение учащихся – кнопка «Добавить» (тип документа «Зачисление в ОДО»).

В ДОД АСУ РСО предусмотрены пять способов зачисления обучающихся на программы дополнительного образования: 1) "Список обучающихся в других ОО"

(приоритетный способ);

- 2) "Поиск учащихся для зачисления";
- 3) "Список выпускников и выбывших";
- 4) "Импорт учеников";
- 5) "Навигатор дополнительного образования".

| список учащи                    | и для деяжения. |  |  |  |  |
|---------------------------------|-----------------|--|--|--|--|
| 🔵 Импорт учеников 😮             |                 |  |  |  |  |
| Навигатор дополнительного обра  | зования 🕜       |  |  |  |  |
| Опоиск учащихся для зачисления  |                 |  |  |  |  |
| О Список выпускников и выбывших | 0               |  |  |  |  |
| Список обучающихся в других ОС  | 0               |  |  |  |  |
| Объединение зачисления          |                 |  |  |  |  |
| 1Авербах1 Универсальный бой     | ~               |  |  |  |  |
|                                 |                 |  |  |  |  |

!!! Для создания приказов необходимо войти в систему через защищённый канал связи.

Подробное описание каждого способа зачисления (включая порядок и условия применения) изложено в методических рекомендациях «Способы зачисления обучающихся на программы дополнительного образования детей».

# **!!! КАТЕГОРИЧЕСКИ ЗАПРЕЩАЕТСЯ В АСУ РСО СОЗДАВАТЬ ДУБЛИ ДЕТЕЙ и РОДИТЕЛЕЙ.**

В разделе Управление – Движение учащихся можно создавать приказы с типом «Зачисление в ОДО», «Выбытие из ОДО», «Перевод из объединения в объединение» В ТЕЧЕНИЕ ВСЕГО УЧЕБНОГО ГОДА (по факту зачисления и выбытия (отчисления) обучающихся, перевода обучающихся из одного объединения в другое в рамках одной программы).

#### 9) ПЕРЕХОД НА НОВЫЙ УЧЕБНЫЙ ГОД.

К формированию будущего учебного года можно приступать в период с мая по август.

Как это делается – подробно изложено в методических рекомендациях «Переход на новый учебный год».

Подробнее о работе в модуле ДОД АСУ РСО и возможностях системы читайте в Инструкции «Руководство пользователя модуля ДОД АСУ РСО».

\_\_\_\_\_

#### СПРАВОЧНАЯ ИНФОРМАЦИЯ:

1. По вопросам публикации карточки организации и карточек программ в «Навигаторе дополнительного образования детей Самарской области» необходимо обращаться в Региональный модельный центр дополнительного образования детей Самарской области: <u>http://rmc.pioner-samara.ru; rmc63@yandex.ru</u>